1. Créer les graphiques correspondant aux types montrés dans le fichier pdf

2. Montrer au formateur et enregistrer

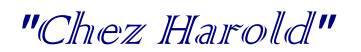

## ETUDE DES VENTES DE PARAPLUIES

| ANNEES    | 2014 | 2015 | 2016 |
|-----------|------|------|------|
| janvier   | 75   | 80   | 90   |
| février   | 90   | 80   | 40   |
| mars      | 120  | 130  | 170  |
| avril     | 120  | 150  | 100  |
| mai       | 60   | 40   | 20   |
| juin      | 20   | 10   | 25   |
| juillet   | 20   | 15   | 20   |
| août      | 30   | 40   | 50   |
| septembre | 75   | 90   | 100  |
| octobre   | 80   | 70   | 75   |
| novembre  | 150  | 175  | 180  |
| décembre  | 200  | 150  | 175  |

Types :

Zones, empilé, données en colonnes

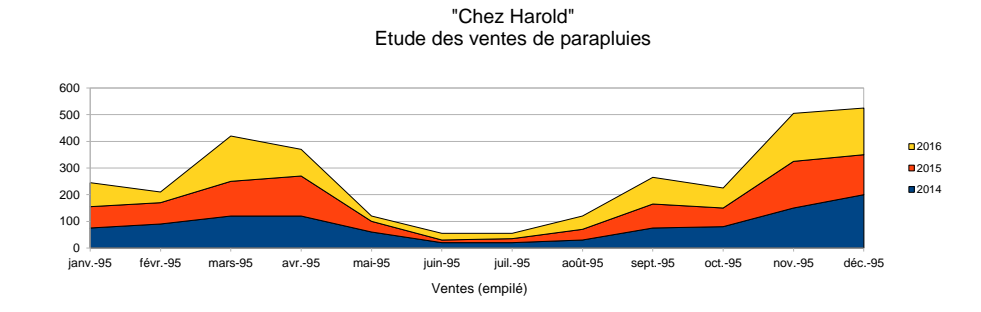

Lignes

"Chez Harold" Etude des ventes de parapluies

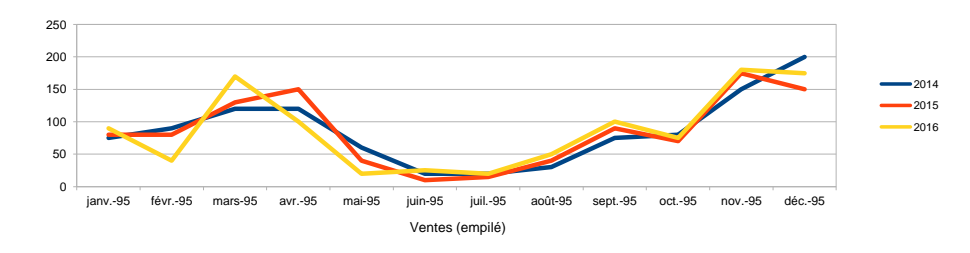

Colonnes

"Chez Harold" Etude des ventes de parapluies

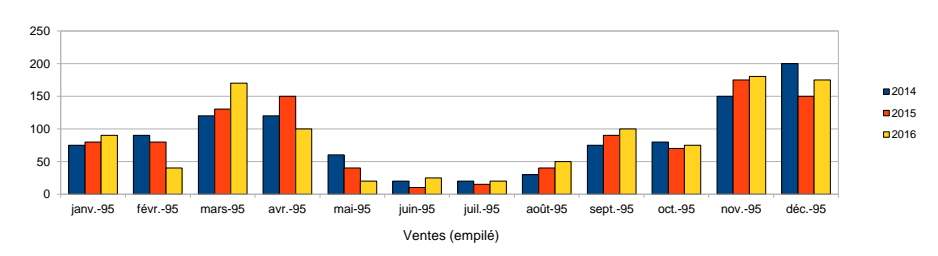